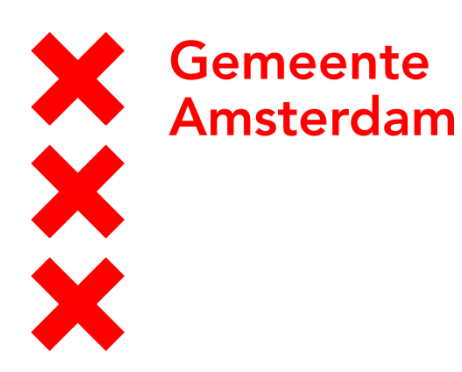

# Handleiding Emissietool voor bouwprojecten

| Datum:             | 15-11-2021                                                                                                    |
|--------------------|----------------------------------------------------------------------------------------------------|
| Onderwerp:         | Hoe gebruik je de Emissietool voor het berekenen van de uitstoot van NOx,<br>PM en CO2?                                  |
| Geschreven namens: | Vakgroep Duurzaamheid & Circulariteit – Schone Lucht (IB) en Team<br>Uitstootvrije Mobiliteit (R&D) – Asset Wegen (V&OR) |
| Geschreven voor:   | Gebruikers van de tool                                                                                                   |

# Introductie

Gemeente Amsterdam wil inzicht krijgen in de duurzaamheidprestatie van de samenwerkingsovereenkomst verhardingen door middel van een Emissietool. De tool berekent de CO<sub>2</sub>-, NOx- en PM-uitstoot van de machines op en voertuigen van en naar de bouwplaats. Het primaire doel van de tool is het monitoren van de emissies van machines en vervoer van bouwlogistiek. In de handleiding wordt de tool stapsgewijs toegelicht.

# Inhoud

| 1 Welke informatie is essentieel voor de berekening?                                                                                                    | 2                                  |
|----------------------------------------------------------------------------------------------------|------------------------------------|
| 2 Wat kan ik meerekenen in de tool?                                                                                                    | 3                                  |
| 3 Welke machines en voertuigen horen per categorie?                                                                                                    | 4                                  |
| 4 Wat gebeurt er met de gegevens?                                                                                                    | 4                                  |
|                                                                                                    |                                    |
| 5 Waarop zijn de gegevens gebaseerd?                                                                                                    | 5                                  |
| 5 Waarop zijn de gegevens gebaseerd?<br>6 Hoe gebruik je de tool?                                                                                                    | 5<br>5                             |
| 5 Waarop zijn de gegevens gebaseerd?<br>6 Hoe gebruik je de tool?<br>6.1 Algemene projectinfo                                                                                                    | 5<br>5<br>5                        |
| 5 Waarop zijn de gegevens gebaseerd?<br>6 Hoe gebruik je de tool?<br>6.1 Algemene projectinfo<br>6.2 Rekentool                                                                                                    | <b>5</b><br>5<br>6                 |
| 5 Waarop zijn de gegevens gebaseerd?<br>6 Hoe gebruik je de tool?<br>6.1 Algemene projectinfo<br>6.2 Rekentool.<br>6.3 Input_wegvoertuigen                                                                                               | <b>5</b><br>5<br>6<br>9            |
| 5 Waarop zijn de gegevens gebaseerd?<br>6 Hoe gebruik je de tool?<br>6.1 Algemene projectinfo<br>6.2 Rekentool<br>6.3 Input_wegvoertuigen<br>6.4 Input_mobiele werktuigen                                                                | <b>5</b><br>5<br>5<br>6<br>9<br>9  |
| 5 Waarop zijn de gegevens gebaseerd?<br>6 Hoe gebruik je de tool?<br>6.1 Algemene projectinfo<br>6.2 Rekentool<br>6.3 Input_wegvoertuigen<br>6.4 Input_mobiele werktuigen<br>6.5 Dashboard_wegvoertuigen en Dashboard_mobiele werktuigen | <b>5</b><br>5<br>6<br>9<br>9<br>.0 |

# 1 Welke informatie is essentieel voor de berekening?

# Input voor wegverkeer

Per voertuig zijn de volgende kenmerken essentieel voor de berekening:

| Inf | ormatie                   | Toelichting                                                 | Waar te vinden?                               |
|-----|---------------------------|-------------------------------------------------------------|-----------------------------------------------|
| 1.  | Gewicht voertuig          | De voertuigmassa van een<br>voertuig is een goede indicator | OVI: RDW Kentekencheck<br>Kopje "Basis" (type |
|     |                           | voor het berekenen van de<br>emissies                       | gewicht op de website)                        |
| 2.  | Brandstof                 | Type brandstof, bij elektrisch                              | OVI: RDW Kentekencheck                        |
|     |                           | energie, bij HVO en GTL keuze                               | Uitstoot"                                     |
|     |                           | voor blendratio (%)                                         | Brandstof: (P.3)                              |
| 3.  | Bouwjaar                  | Op basis van het bouwjaar<br>wordt de emissieklasse geschat |                                               |
| 4.  | Emissieklasse (Euronorm)  | Europese aanduiding van het                                 | OVI: RDW Kentekencheck                        |
|     |                           | niveau van emissieprestaties                                | Kopje: "Motor en Milieu -                     |
|     |                           | van mobiele werktuigen.                                     | Uitstoot"                                     |
|     |                           | Invullen als de inschatting op                              | Milieuklasse EG (V.9)                         |
|     |                           | basis van bouwjaar niet klopt                               |                                               |
| 5.  | Gereden Kilometers – Stad | Kilometers die binnen de                                    | Gebruik per project de                        |
|     |                           | gemeentegrens voor het                                      | aanname dat                                   |
|     |                           | project zijn gereden tussen                                 | vervoersbewegingen                            |
|     |                           | hub/productielocatie en locatie                             | dagelijks hetzelfde zijn via                  |
|     |                           | project                                                     | Google Maps                                   |
| 6.  | Gereden Kilometers –      | Kilometers die buiten de                                    | Gebruik per project de                        |
|     | Buiten-/snelweg           | gemeentegrens voor het                                      | aanname dat                                   |
|     | 5                         | project zijn gereden tussen                                 | vervoersbewegingen                            |
|     |                           | hub/productielocatie en locatie                             | dagelijks hetzelfde zijn via                  |
|     |                           | project die buiten                                          | Google Maps                                   |
| 7.  | Kenteken                  | Op basis van het kenteken kan                               | Op het voertuig                               |
|     |                           | de inzet van voertuigen worden                              |                                               |
|     |                           | gecontroleerd op het werk                                   |                                               |

#### Input voor mobiele werktuigen

Per mobiele werktuig zijn de volgende kenmerken essentieel voor de berekening:

| Informatie                     | Toelichting                                                                                                    | Waar te vinden?                                   |
|--------------------------------|----------------------------------------------------------------------------------------------------|---------------------------------------------------|
| 1. Brandstof                   | Type brandstof, bij elektrisch<br>keuze tussen groene of grijze<br>energie, bij HVO en GTL keuze<br>voor blendratio (%)                                   | -                                                 |
| 2. Type machine                | Type machine op basis van de<br>categorieën                                                                                                    | -                                                 |
| 3. Bouwjaar                    | Op basis van het bouwjaar<br>wordt de emissieklasse geschat                                                                                               | Te vinden op het<br>typeplaatje van de<br>machine |
| 4. Emissieklasse<br>(Fasenorm) | Europese aanduiding van het<br>niveau van emissieprestaties<br>van mobiele werktuigen.<br>Invullen als de inschatting op<br>basis van bouwjaar niet klopt | Te vinden op het<br>typeplaatje van de<br>machine |
| 5. Draaiuren                   | Hoeveelheid uren dat de<br>machine werkzaam is voor een<br>project                                                                                        | Draaiurenregistratie van<br>de machine            |
| 6. (Maximaal)<br>motorvermogen | Vermogen in (kW) van de<br>machine                                                                                                    | Te vinden op het<br>typeplaatje van de<br>machine |
| 7. Typeplaatjenummer           | Op basis van het typeplaatje<br>kan de inzet van machines<br>worden gecontroleerd op het<br>werk                                                          | Op de machine                                     |

### 2 Wat kan ik meerekenen in de tool?

#### Invoer machines

De tool wordt per project gebruikt. Van iedere machine die wordt ingezet voor het project zijn de draaiuren nodig.

#### Invoer voertuigen

De tool wordt per project gebruikt. Van ieder voertuig die van hub naar werk rijdt (werkwerkverkeer), zal moeten worden omgerekend hoe veel kilometers en in de stad, en buiten de stad worden gereden. Het woon-werkverkeer wordt in de tool buiten beschouwing gelaten. Daarbij wordt het transport van materialen vanaf productielocatie naar de bouwplaats en het transport van vrijgekomen materialen van de bouwplaats naar verwerker meegerekend.

# 3 Welke machines en voertuigen horen per categorie?

| Keuzemenu voor machines               | Voorbeelden van machines                                                 |
|---------------------------------------|--------------------------------------------------------------------------|
| Handheld                              | Trilplaten, trilstamper etc.                                             |
| Stationair                            | Stroomaggregaat, bronbemalingspomp, betonpomp etc.)                      |
| Graafmachines                         | Graafmachines op rupsen en op wielen                                     |
| Laadschoppen / shovels /<br>bulldozer | -                                                                        |
| Landbouwtrekker                       | Landbouwtrekker ingezet in<br>de bouw                                    |
| (Mobiele) kraan                       | mobiele telescoop kranen, rupshijskranen, torenkranen, sloopkranen etc.) |
| Intern transport                      | Ruw terrein heftrucks en vorkheftrucks, verreiker                        |
| Asfaltmachine                         | Asfalt afwerkinstallaties, asfaltfreesmachines, compactors, graders      |
| Bestratingsmachine                    | -                                                                        |
| Wals                                  | -                                                                        |
| Overig                                | Anders dan de bovenstaande categorieën                                   |

| Keuzemenu voor<br>wegvoertuigen   | Definities                                  |
|-----------------------------------|---------------------------------------------|
| Personenauto                      | M1 Personenauto <3500 kg                    |
| Bestelauto                        | N1 Bestelauto <3500<br>kg                   |
| Lichte trekker                    | N1 Lichte trekker <3500 kg                  |
| Lichte vrachtauto                 | N2 Vrachtauto 3.5 - 12 ton                  |
| Middelzware vrachtauto            | N3 Vrachtauto 12 - 19.5 ton                 |
| Zware trekker                     | N3 Trekker-oplegger >19.5 ton               |
| Zware vrachtauto                  | N3 Vrachtauto >19.5 ton                     |
| Middelzwaar<br>utiliteitsvoertuig | N3 Middelzwaar utiliteitsvoertuig <19.5 ton |
| Zwaar utiliteitsvoertuig          | N3 Zwaar utiliteitsvoertuig >19.5 ton       |

# 4 Wat gebeurt er met de gegevens?

De gegevens die ieder kwartaal worden opgeleverd, zullen worden gebruikt voor de bestuurlijke verantwoording op de prestatie binnen de contracten. Tegelijkertijd ontvangt TNO de informatie geanonimiseerd om zicht te krijgen op de inzet van machines en voertuigen op projectniveau.

### 5 Waarop zijn de gegevens gebaseerd?

De resultaten zijn gebaseerd op de rekenmethodiek van het TNO rapport Emissiemodel Mobiele Machines<sup>1</sup> en het VERSIT+ model<sup>2</sup>. De toegepaste emissiefactoren zijn van TNO en afkomstig uit 2021<sup>3</sup>. De berekeningen zijn echter wel versimpeld, om met een zo breed mogelijke variatie aan invoer om te kunnen gaan. Hierdoor kunnen er afwijkingen optreden tussen deze resultaten en resultaten uit andere tools. De resultaten zijn ter indicatie en zijn dus niet gevalideerd. TNO is niet verantwoordelijk voor eventuele fouten of afwijkingen. De overige bronnen voor de omrekening van ketenemissies staan benoemd in het model.

# 6 Hoe gebruik je de tool?

De tool heeft negen tabbladen, waarvan vier van belang zijn voor de input van de tool en vier belangrijk voor de output. Het overige tabblad "Versie, bronnen, disclaimer" geldt als verantwoording van de tool. Per tabblad zal er worden uitgelegd hoe hij dient te worden gebruikt.

# 6.1 Algemene projectinfo

Op dit tabblad kan de algemene projectinformatie worden benoemd. In het geval van een serie kleinere werkzaamheden kan het perceel worden benoemd in plaats van een project.

| Projectnaam                  | Vervanging riool Noorderstraat                                                                                                    |
|------------------------------|----------------------------------------------------------------------------------------------------|
| Sector                       | Grond-, wegen- en waterbouw (GWW)                                                                                                    |
| Korte beschrijving project   | 1 kilometer aan bestrating en rioolwerkzaamheden                                                                                     |
| Periode                      | 1 juni 2022 - 25 augustus 2022                                                                                                    |
| Locatie                      | Amsterdam Noorderstraat                                                                                                    |
| Opdrachtnemer                | xx                                                                                                    |
| Contactpersoon opdrachtnemer | XX                                                                                                    |
| Opmerkingen                  | Project is met schoonste materieel uitgevoerd, genset was niet beschikbaar in Stage V, bouwstroom aangevraagd, maar duurde X maanden |

<sup>&</sup>lt;sup>1</sup>TNO-034-UT-2009-01782\_RPT-ML" - Emissiemodel Mobiele Machines gebaseerd op machineverkopen in combinatie met brandstof Afzet

<sup>&</sup>lt;sup>2</sup> Versit+ - Emissieregistratie

<sup>&</sup>lt;sup>3</sup> Emissiefactoren voor Stikstofdepositieberekeningen | TNO

## 6.2 Rekentool

Op het tabblad "Rekentool" kunnen er meerdere berekeningen en inschattingen worden gedaan. Daarbij zijn de resultaten ook direct te zien in dit tabblad. Per invoerveld of resultaat volgt nu een toelichting.

1. Eigen inschattingen van het project (optioneel)

| Eigen inschatting totaal project | Wegtransport | Mobiele werktuigen |
|----------------------------------|--------------|--------------------|
| brandstofverbruik [Liter]        |              |                    |
| AdBlue [Liter]                   |              | 100                |
| Voertuigkilometers [km]          |              | 550                |
| /draaiuren [uur]                 |              | 550                |

Hier kan er een eigen inschatting worden gemaakt van het totale brandstof- en adblueverbruik in liters. Daarbij kan er ook een inschatting worden gemaakt van de totaal gereden voertuigkilometers en draaiuren. Deze kolom is om achteraf te toetsen of de output van de rekentool vergelijkbaar is met de eigen inschatting. Dit invoerveld wordt niet meegenomen in de berekening. Het gebruiken van dit invoerveld is dus optioneel.

# 2. Referentie (vaste waardes)

| Keuze van <u>referentie</u> voor                | Type brandstof om mee te vergelijken | Diesel     |
|-------------------------------------------------|--------------------------------------|------------|
| wegverkeer off eigen invoer file te             |                                      |            |
| vergelijken voor alle voertuigen                | Emissieklasse om mee te vergelijken  | EUR4       |
| Keuze van <u>referentie</u> voor <u>mobiele</u> | Type brandstof om mee te vergelijken | Diesel     |
| werktuigen om eigen invoer mee te               |                                      |            |
| vergelijken voor alle machines                  | Emissieklasse om mee te vergelijken  | STAGE IIIa |

In dit invoerveld kan er automatisch een referentiewaarde voor het gehele document worden ingesteld. De vaste referentiewaarden zijn voor wegverkeer een diesel EURO4 motor en voor mobiele werktuigen een diesel STAGEIIIa motor. Deze waarden staan al vast bij het ontvangen van het document. Hier is dus geen actie vereist voor de gebruiker.

### 3. Input wegverkeer (essentieel)

|                                                                  | Invoer                                                               |                                   | Voertuig 1   |
|------------------------------------------------------------------|----------------------------------------------------------------------|-----------------------------------|--------------|
|                                                                  | Voertuigbeschrijving                                                 | [Merk en model]                   | DAF CF mixer |
|                                                                  | Voertuigcategorie                                                    | [keuze menu]                      | Bestelauto   |
|                                                                  | Fase van project                                                     | [Fase 1, 2, 3, 4]                 | 1            |
|                                                                  | Brandstof                                                            | [keuze menu]                      | Diesel       |
|                                                                  | Blend-ratio [hvo/diesel] of [gtl/diesel]                             | alleen bij HVO of GTL [%]         |              |
| INPLIT veer werverkeer                                           | Bouwjaar                                                             | [jaar]                            | 2020         |
| INFOT VOOR wegverkeer                                            | Kenteken                                                             | [indien beschikbaar]              | V-084-LL     |
|                                                                  | Emissieklasse                                                        | Inschatting op basis van bouwjaar | EUD6         |
|                                                                  | Overschrijving automatische keuze emissieklasse                      | (indien betere informatie         |              |
|                                                                  |                                                                      | beschikbaar is)                   |              |
|                                                                  | Totaal gereden kilometers in project [km]                            | Stad                              | 2000         |
|                                                                  |                                                                      | Buitenweg (optioneel)             | 2500         |
|                                                                  |                                                                      | Snelweg                           | 6000         |
|                                                                  | Type brandstof om mee te vergelijken, zoals hierbow                  | /en (rij 7) gekozen               | Diesel       |
|                                                                  | Emissieklasse om mee te vergelijken, zoals hierboven (rij 9) gekozen |                                   | EUR4         |
| Deferentie voer werverkeer en                                    | Type brandstof om mee te vergelijken, seperate                       | Overschrijving van eerder gekozen |              |
| Reterentie voor wegverkeer om<br>eigen invoer mee te vergelijken | keuze per voertuig (indien wenselijk)                                | referentie                        |              |
|                                                                  | Blend-ratio [hvo/diesel] of [gtl/diesel]                             | Alleen bij HVO en GTL] [%]        |              |
|                                                                  | Emissieklasse om mee te vergelijken, seperate                        | Overschrijving van eerder gekozen |              |
|                                                                  | keuze per voertuig (indien wenselijk)                                | referentie                        |              |
| Aanvullende informatie                                           | Stationair draaien op de bouwplaats                                  | uren (indicatief)                 | 500          |

Dit invoerveld is de kern voor de berekening van de emissies van wegverkeer. Hier worden alle relevante kenmerken van het voertuig gevraagd. Op basis van het bouwjaar wordt er een inschatting gemaakt van de emissieklasse. Klopt de emissieklasse niet? Dan kan het worden overschreven in de rij "Overschrijving automatische keuze emissieklasse". De gereden kilometers zijn het resultaat van het tabblad "Input\_wegvoertuig". Vul daarom niet de gereden kilometers hier in. De aanvullende informatie "stationair draaien op de bouwplaats" is optioneel. De rest is essentieel voor de berekening. In totaal kunnen er 75 voertuigen worden toegevoegd.

4. Input mobiele werktuigen (essentieel)

|                                                                                | Invoer                                                                       | Machine Type 1                    |               |  |
|--------------------------------------------------------------------------------|------------------------------------------------------------------------------|-----------------------------------|---------------|--|
| -                                                                              | Machine Naam                                                                 | [Omschrijving machine]            | Graver 1      |  |
|                                                                                | Fase van project                                                             | [Fase 1, 2, 3, 4]                 | 1             |  |
|                                                                                | Brandstof                                                                    | [keuze menu]                      | Diesel        |  |
|                                                                                | Blend-ratio [hvo/diesel] or [gtl/diesel]                                     | alleen bij HVO of GTL [%]         |               |  |
|                                                                                | Type machine                                                                 | [keuze menu]                      | Graafmachines |  |
|                                                                                | Totaal aantal draaiuren in project                                           | [uur/machine]                     | 100           |  |
| INDUT veen mehiele werktwisen                                                  | Maximaal aantal uren per dag                                                 | [uur/dag per machine]             |               |  |
| INPOT voor mobiele werktuigen                                                  | Aantal machines                                                              | [#]                               | 1             |  |
|                                                                                | Bouwjaar                                                                     |                                   | 2007          |  |
|                                                                                | (maximaal) Motorvermogen                                                     | [kW]                              | 100           |  |
|                                                                                | Kenteken of serienummer vanuit typeplaatje                                   | [indien beschikbaar]              | ESF4000012    |  |
| -                                                                              | (motor) Vermogensklasse                                                      | [Vermogen Categorie]              | 75 ≤ kW < 130 |  |
|                                                                                | STAGE / FASE-norm                                                            | Inschatting op basis van bouwjaar | STAGE IIIA    |  |
|                                                                                | Overschrijving automatische keuze STAGE / FASE-                              | (indien betere informatie         |               |  |
|                                                                                | norm                                                                         | beschikbaar is)                   |               |  |
|                                                                                | Type brandstof om mee te vergelijken, zoals hierbow                          | Diesel                            |               |  |
|                                                                                | Emissieklasse om mee te vergelijken, zoals hierbove                          | en (rij 12) gekozen               | STAGE IIIa    |  |
| Referentie voor mobiele                                                        | Type brandstof om mee te vergelijken, seperate                               | Overschrijving van eerder gekozen |               |  |
| werktuigen om eigen invoer mee te                                              | keuze per machine (indien wenselijk)                                         | referentie                        |               |  |
| vergelijken                                                                    | Blend-ratio [hvo/diesel] of [gtl/diesel]                                     | Alleen bij HVO en GTL] [%]        |               |  |
|                                                                                | Emissieklasse om mee te vergelijken, seperate                                | Overschrijving van eerder gekozen |               |  |
|                                                                                | keuze per machine (indien wenselijk)                                         | referentie                        |               |  |
| Eigen inschatting brandstofverbruik tijdens totaal project per machine [liter] |                                                                              |                                   | 1600          |  |
| Aanvaliende Informatie                                                         | Eigen inschatting AdBlue verbruik tijdens totaal project per machine [liter] |                                   |               |  |

Dit invoerveld is de kern voor de berekening van de emissies van mobiele werktuigen. Hier worden alle relevante kenmerken van de mobiele werktuigen gevraagd. Op basis van het bouwjaar wordt er een inschatting gemaakt van de emissieklasse. Klopt de emissieklasse niet? Dan kan het worden overschreven in de rij "Overschrijving automatische keuze STAGE/FASE-norm". De draaiuren zijn het resultaat van het tabblad "Input\_mobiele werktuigen". Vul daarom niet de draaiuren hier in. De aanvullende informatie "eigen inschatting brandstofverbruik..." en "eigen inschatting AdBlue verbruik..." is optioneel. De rest is essentieel voor de berekening. In totaal kunnen er 75 mobiele werktuigen worden toegevoegd.

### 5. Resultaten per Voertuig/Machine (output)

| RESULTATEN VOERTUIGEN       | Resultaten per machinetype  |                  |              |
|-----------------------------|-----------------------------|------------------|--------------|
|                             | Resultaten eigen voertuigen |                  | DAF CF mixer |
|                             | Brandstofverbruik           | litres/kilogram* | 818          |
|                             | CO2 TTW                     | kilogram         | 2.149        |
| RESULTATEN EIGEN VOERTUIGEN | CO2 WTW (Grijs)             | kilogram         | 2.686        |
|                             | CO2 WTW (Groen)             | kilogram         |              |
|                             | Nox                         | kilogram         | 1            |
|                             | PM10                        | gram             | 199          |
|                             | Referentie                  |                  | DAF CF mixer |
|                             | Brandstofverbruik           | litres/kilogram* | 876          |
| DESULTATEN VOOD DEFEDENTIE  | CO2 TTW                     | kilogram         | 2.301        |
| VOERTUIGEN                  | CO2 WTW (Grijs)             | kilogram         | 2.876        |
|                             | CO2 WTW (Groen)             | kilogram         |              |
|                             | NOx                         | kilogram         | 10           |
|                             | PM10                        | gram             | 617          |

Deze velden geven aan wat de uitstoot per voertuig of machine is op basis van de input van de voorgaande velden en de voertuigkilometers en draaiuren uit de tabbladen:

"input\_wegvoertuigen" en "input\_mobiele werktuigen". CO2 (TTW) staat voor de uitstoot van Tank to Wheel. Dit betekent welke uitstoot er direct uit de uitlaat komt. CO2 WTW betekent Well to Wheel. Dit is de uitstoot van bron tot uitlaat en neemt ook het productieproces van de brandstof mee. Het onderscheid Groen en Grijs is relevant op het moment dat er gebruik gemaakt wordt van elektrische of waterstofmachines. Groen betekent dat het duurzaam geproduceerde elektriciteit of waterstof is en grijs niet duurzaam. NOx en PM10 geven uit wat de uitstoot van stikstof en fijnstof is. Er wordt ook onderscheid gemaakt tussen de uitstoot van het eigen voertuig/machine en de referentie. De resultaten van de referentie geven aan wat de uitstoot is als je een STAGEIIIa/EURO4 motor had ingezet. Het verschil van de twee is dus de besparing door het inzetten van een duurzamere machine.

| OUTPUT TOTALE PROJECT: <u>VOERTUIG</u> | Resultaten totaal project |          |                |                           |                     |
|----------------------------------------|---------------------------|----------|----------------|---------------------------|---------------------|
|                                        |                           |          | Totaal project | Totaal project comparison | Uitstoot factor tov |
|                                        | Brandstofverbruik         | liter    | 996            | 6.115                     | 0,16                |
|                                        | CO2 TTW                   | ton      | 3              | 16                        | 0,16                |
|                                        | CO2 WTW                   | ton      | 19             | 20                        | 0,94                |
|                                        | NOx                       | kilogram | 12             | 130                       | 0,09                |
|                                        | PM                        | kilogram | 1              | 3                         | 0,24                |
| 1                                      |                           | _        |                |                           |                     |
| OUTPUT TOTALE PROJECT: <u>MACHINES</u> | Resultaten totaal project |          |                |                           |                     |
|                                        |                           |          | Totaal project | Totaal project comparison | Uitstoot factor tov |
|                                        | Brandstofverbruik         | liter    | 3.398          | 3.386                     | 1,00                |
|                                        | CO2 TTW                   | ton      | 7              | 9                         | 0,80                |
|                                        | CO2 WTW                   | ton      | 9              | 11                        | 0,83                |
|                                        | NOx                       | kilogram | 36             | 50                        | 0,71                |
|                                        | PM                        | kilogram | 1              | 3                         | 0,51                |
| 2                                      |                           |          | _              |                           |                     |
| 3                                      | Resultaten totaal project |          |                |                           |                     |
| OUTPUT TOTALE PROJECT: TOTAAL          |                           |          | Totaal project | Totaal project comparison | Uitstoot factor tov |
|                                        | Brandstofverbruik         | liter    | 4.394          | 9.501                     | 0,46                |
|                                        | CO2 TTW                   | ton      | 10             | 25                        | 0,39                |
|                                        | CO2 WTW                   | ton      | 28             | 31                        | 0,90                |
|                                        | NOx                       | kilogram | 47             | 180                       | 0,26                |
|                                        | PM                        | kilogram | 2              | 5                         | 0,38                |

### 6. Resultaten van het totale project

Deze drie velden geven aan wat de uitstoot van alle voertuigen, alle machines en het totale project is. De drie velden geven ook aan wat de uitstootfactor is ten opzicht van de referentie. Stel dat de uitstootfactor van het totale project voor CO<sub>2</sub> WTW 0,9 is. Dit betekent dat de CO<sub>2</sub>-besparing ten opzichte van de referentie 10% is.

### De resultaten zijn ook weergegeven in een grafiek.

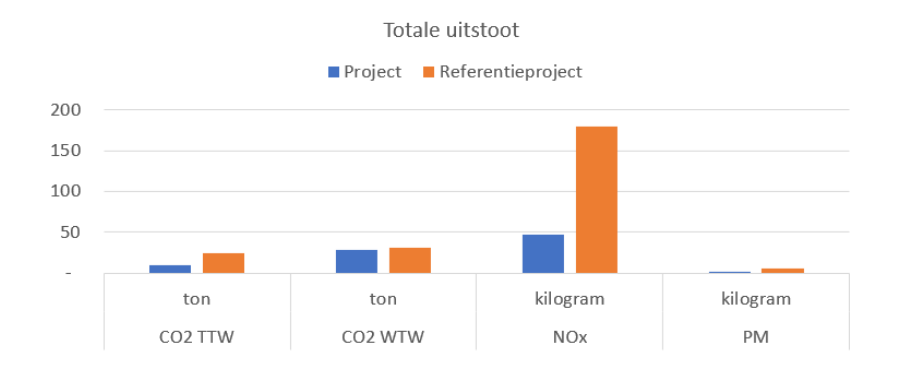

### 6.3 Input\_wegvoertuigen

Dit tabblad geldt als een weekregister waarin de gereden kilometers gemakkelijk bijgehouden kunnen worden. Alle voertuigen die op het tabblad "rekentool" worden ingevuld, komen automatisch in de rijen van dit tabblad te staan. Als hier de kilometers worden ingevuld, wordt dit weer automatisch doorgerekend op de tabbladen "rekentool", "resultaten wegvoertuigen" en "dashboard\_wegvoertuigen".

| INPUT VOERTUIGEN                 |      |                          |         |      |           |         |      |           |         |
|----------------------------------|------|--------------------------|---------|------|-----------|---------|------|-----------|---------|
|                                  | Weel | - <mark>kilometer</mark> |         |      |           |         |      |           |         |
|                                  | 1    |                          |         | 2    |           | 3       |      |           |         |
| Eigen voertuigen                 | Stad | Buitenweg                | Snelweg | Stad | Buitenweg | Snelweg | Stad | Buitenweg | Snelweg |
| DAF CF mixer                     | 2000 | 2500                     | 6000    |      |           |         |      |           |         |
| Scania R500 trekker met oplegger | 2000 | 3000                     | 6000    |      |           |         |      |           |         |
| DAF CF                           | 500  | 500                      | 500     |      |           |         |      |           |         |
| Nissan Leaf                      | 2000 |                          | 5000    |      |           |         |      |           |         |
| VW Caddy                         | 2000 |                          | 5000    |      |           |         |      |           |         |

De cijfers 1-52 die de kolommen markeren representeren de weken van het jaar. Doordat je wekelijks de kilometers kan bijhouden, worden de resultaten betrouwbaarder.

#### 6.4 Input\_mobiele werktuigen

Dit tabblad werkt hetzelfde als "Input\_wegvoertuigen" die hiervoor is beschreven. Het verschil hier is dat je niet wekelijks de kilometers van voertuigen, maar de draaiuren van de machines bijhoudt.

| INPUT NRMM       |             |    |     |   |     |
|------------------|-------------|----|-----|---|-----|
|                  | Week - uren |    |     |   |     |
| Eigen voertuigen | 1           | 2  | 3   | 4 | 5   |
| Graver 1         | 100         |    |     |   |     |
| Graver 2         | 50          | 49 |     |   |     |
| Graver 3         |             |    | 100 |   |     |
| Trilplaat        |             |    |     |   | 250 |
|                  |             |    |     |   |     |

## 6.5 Dashboard\_wegvoertuigen en Dashboard\_mobiele werktuigen

De dashboardtabbladen visualiseren de resultaten. Hier kan worden gezien welke machine(s) en voertuig(en) de meeste uitstoot veroorzaken in het project.

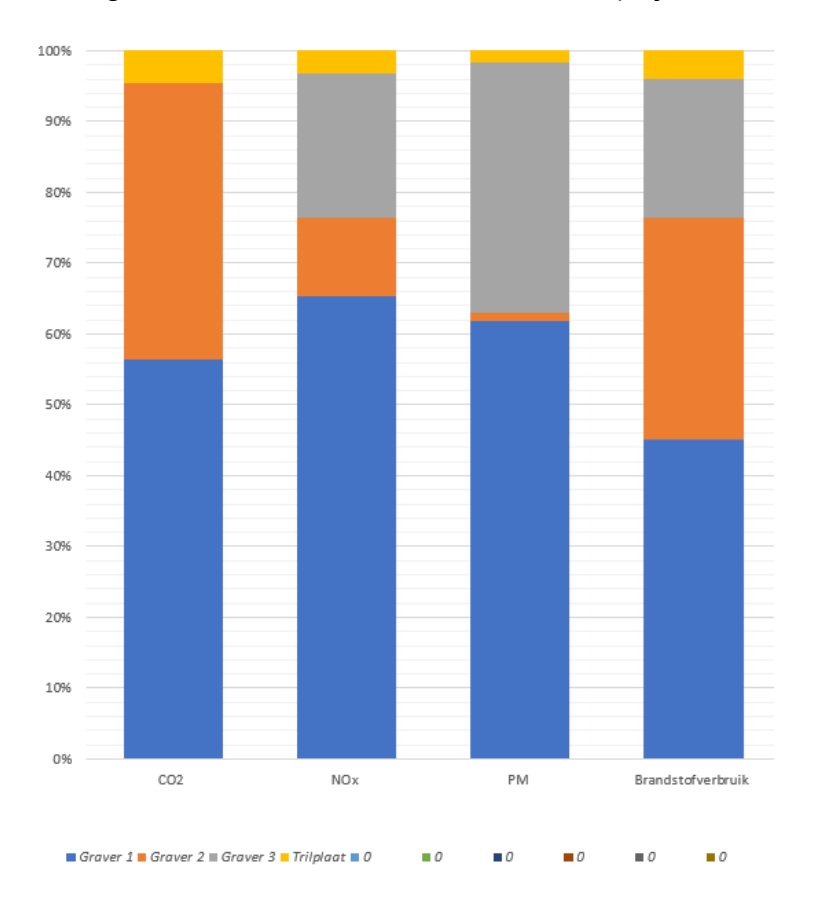

## 6.6 Resultaten wegvoertuigen en Resultaten mobiele werktuigen

Deze tabbladen geven de resultaten van alle voertuigen en machines weer op basis van alle input. Deze tabbladen zijn alleen relevant als de gebruiker zijn eigen visualisatiesoftware, zoals PowerBI, wil koppelen met de tool. Indien je als gebruiker alleen de tool gebruikt voor interne rapportage, kan je deze tabbladen negeren.